## VÄSTRA GÖTALANDSREGIONEN

## Lathund/Rutin AsynjaVisph

## Bokning av patient + rum

## Vid bokning av en patient samtidigt med ett rum, till exempel operationsrum

I kalendern, välj resurs (ej rum). **OBS!** Här ska man inte lägga till ett rum. Rummet läggs till i nästa steg. Klicka på Boka

| 🔕 Boka           | 3.44 Hari 3.                      |                                                       |
|------------------|-----------------------------------|-------------------------------------------------------|
| 强 Boka 🗙 Avbryt  |                                   |                                                       |
| Patienter        | Asynjasson Gondul                 | Välj patient Image: Gruppbokning   Ta bort Välj grupp |
| Datum            | onsdag 2018-12-12                 |                                                       |
| Tid              | 08:30, Planerat besök 🔹           | <b></b>                                               |
| Längd            | 30 minuter +                      |                                                       |
| Bokningsunderlag | <tomt bokningsunderlag=""></tomt> |                                                       |
| Upprepa          | inte 🔻 🔻                          | gånger                                                |
| Resurser         | Allan Frisk (läk)                 | Lägg til<br>Ta bort                                   |

Nu kommer man till bokningsunderlaget. Klicka på Boka. Man får nu frågan "Vill du spara ändringar"? Klicka på OK.

I nedanstående bild är man tillbaka i kalendern. Under Välj resurser, lägg till "Op – rum". Välj att ha de båda resurserna "Tillsammans". Dubbelklicka på rummet som ska bokas med samma tid som resursen, i detta exempel "Op – rum". Patientuppgifterna följer med i bokningen.

| a Välj resurser                                  | r 🧘 Vä            | lj egen 🛛 🎎 Välj g | rupp 🔻 🏄 Redig | era grupp 🏾 🛜 Ve | cka 🔻 🔍 🔍 | Tillsammans | · ● ● 3  | 🔆 Inställningar 🔒 | 🛚 🕕 🔎 Sök tide |  |
|--------------------------------------------------|-------------------|--------------------|----------------|------------------|-----------|-------------|----------|-------------------|----------------|--|
| Lägg till bokning<br>Patient: Asynjasson Gondul, |                   |                    |                |                  |           |             |          |                   |                |  |
| 3 3 🧐                                            | Allan Frisk (läk) |                    |                |                  |           |             | Op-rum   |                   |                |  |
| Dec. 40                                          |                   | Må 10/12           | Ti 11/12       | On 12/12         | To 13/12  | Fr 14/12    | Må 10/12 | Ti 11/12          | On 12/12       |  |
| Dec - 18                                         | 08:0              | 0                  |                |                  |           |             |          |                   |                |  |
| 26 M <b>48</b>                                   | <b>^</b> :1       | 5                  |                |                  |           |             | 1        |                   |                |  |
| 27 Ti<br>28 O                                    | :3                | 0                  |                | Asynjasson Gon   |           |             |          |                   |                |  |
| 29 To<br>30 F                                    | :4                | 15                 |                | VC Test 1        |           |             |          |                   |                |  |

| 🔕 Boka                                          |                                |   |                         | X                |  |  |  |  |
|-------------------------------------------------|--------------------------------|---|-------------------------|------------------|--|--|--|--|
| 😥 Boka 🗙 Avbryt                                 |                                |   |                         |                  |  |  |  |  |
| Lägg till bokning   Patient: Asynjasson Gondul, |                                |   |                         |                  |  |  |  |  |
| Patienter                                       | Asynjasson Gondul              |   | Välj patient Gruppbokni |                  |  |  |  |  |
|                                                 |                                |   | Välj grup               |                  |  |  |  |  |
| Datum                                           | onsdag 2018-08-29              |   |                         |                  |  |  |  |  |
| Tid                                             | <ej schemalagd="" tid=""></ej> | • | 09:30                   | Planerat besök 🔹 |  |  |  |  |
| Längd                                           | 30 minuter +                   |   |                         |                  |  |  |  |  |
| Bokningsunderlag                                |                                | - |                         |                  |  |  |  |  |
| Upprepa                                         | inte 🔻 💌                       | - | gånger                  |                  |  |  |  |  |
| Resurser                                        | Op-rum                         |   | Läg                     | gg til<br>a bort |  |  |  |  |
| Framflyttningsorsak                             | <ej angivet=""></ej>           | • |                         |                  |  |  |  |  |
| Kommentar för framflyttning                     |                                |   |                         |                  |  |  |  |  |
| Besökstyp                                       | 1 Mottagningsbesök             | - |                         |                  |  |  |  |  |
| 1:a besök                                       | Nej                            | - |                         |                  |  |  |  |  |

Ändra till besökslängd och tidstyp som för bokad resurs. Klicka på "Boka" och man kommer tillbaka till "Bokningsunderlaget".

I Bokningsunderlaget ser man nu de två bokningarna, "resurs" och "op-rum". Fullfölj bokningen genom att klicka "Spara och stäng".

| Bokningsuppgifter | Övrigt           |                |                  |                |                  |            |                          | Utomlänspatient |   |  |
|-------------------|------------------|----------------|------------------|----------------|------------------|------------|--------------------------|-----------------|---|--|
| Bokningar         |                  |                |                  |                |                  |            | Besöksuppgifter          |                 |   |  |
| Resurs            | Status           | Bokad av       | Bokades          | Ändrad av      | Ändrat datum     |            | Ekonomisk enhet:         | VC Test 1       |   |  |
| 2018-12-12        | 2018-12-12 08:30 |                |                  |                | I                | Besökstyp: | 1 Mottagningsbesök       |                 |   |  |
| Allan Frisk (läk  | ) Bokad          | Ceca Bengtsson | 2018-12-03 13:25 | Ceca Bengtsson | 2018-12-03 13:27 | 1          | 1:a besök:               | Nej             |   |  |
| Op-rum            | Bokad            | Ceca Bengtsson | 2018-12-03 13:31 | Ceca Bengtsson | 2018-12-03 13:31 |            | Besöksorsak:             |                 |   |  |
|                   |                  |                |                  |                |                  |            | Specialistvårdsrem:      | altia to m:     |   |  |
|                   |                  |                |                  |                |                  |            | Kort varsel:             |                 |   |  |
|                   |                  |                |                  |                |                  |            | Tolk önskas:             | 📄 språk:        |   |  |
|                   |                  |                |                  |                |                  |            |                          |                 |   |  |
|                   |                  |                |                  |                |                  |            | Forskning/Studie:        |                 |   |  |
|                   |                  |                |                  |                |                  |            | Kommentar:               | Operation       |   |  |
|                   |                  |                |                  |                |                  |            |                          |                 |   |  |
|                   |                  |                |                  |                |                  |            | Kommentar till kassan:   |                 | - |  |
|                   |                  |                |                  |                |                  |            |                          |                 |   |  |
|                   |                  |                |                  |                |                  |            | Patientkommentar (webb): |                 |   |  |
| Boka              | Ombol            | Avboka.        |                  |                |                  |            |                          |                 |   |  |
| Kallelse          |                  |                |                  |                |                  |            |                          |                 |   |  |
| Kallelsesätt:     | Patient kal      | las direkt     |                  | -              |                  |            | Undersokning/horberedet  | se Datum/Iid    |   |  |